# Vejledning til download af Toyota I\_Site App for iPhone og Android

## Sådan gør du:

#### Download app'en

- ➢ Gå til App Store og søg efter "Toyota I\_Site".
- Download app'en til din iPhone.
- > Husk at opdatere din iPhone til nyeste version.

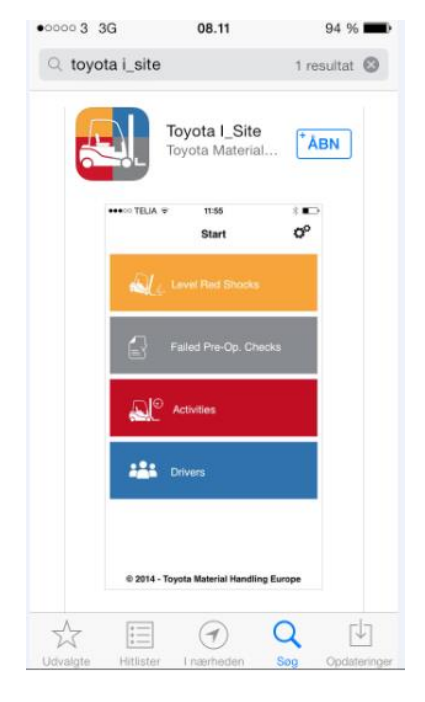

#### Opret pinkode på portalen

For at benytte app'en, skal du oprette en 4-ciffret pinkode for din brugerprofil på Toyota I\_Site webportalen.

- Log på Toyota I\_Site webportal.
- > Klik på dit eget navn for brugeroplysninger.

| TOYOTA<br>MATERIAL HANDLING                                    | ΤΟΥ                                                                   | ota I                                           | _S                                             | ite                                   |            | Sic                                          | R<br>dste login @ 05-05-2<br>Hj       | ita Linde |
|----------------------------------------------------------------|-----------------------------------------------------------------------|-------------------------------------------------|------------------------------------------------|---------------------------------------|------------|----------------------------------------------|---------------------------------------|-----------|
| <b>谷</b> Hjem                                                  | 🔊 🔌 🗗 🦘                                                               | - 🛃 🏠                                           | <b>Ø</b>                                       | <b>\$</b> 3                           |            |                                              |                                       |           |
| Udnyttelse<br>Placering →<br>Fører →<br>Maskine →<br>Aftaler → | Udnyttelse - Placeri<br>Indtast navn<br>i-site Postnummer             | ng<br>Dato<br>By 06-04                          | -2014 0                                        | il<br>6-05-2014                       |            |                                              | Søg                                   | Rvd       |
| AktivitetFørereMaskiner                                        | Total oversigt  Antal Placeringer: 1 Total Total Farer: 8 Førerudnytt | Maskiner: 1 🖉 Maskinu<br>else: 0,00% 🖉 Fører Ch | dnyttelse: 0,01%<br>ok: 0,25                   | a 📕 Maskine Choł                      | c: 2,00    | Placer                                       | ing ▼ 12 🗄 1                          | * 🖶 🏷     |
|                                                                | Placering<br>SERVICE, I-SITE                                          | Antal<br><b>1</b>                               | Maskine<br>Gnsn.<br>Udnyttelse<br><b>0,01%</b> | Gnsn.<br>Chokpåkørsler<br><b>2,00</b> | Antal<br>8 | Fører<br>Gnsn.<br>udnyttelse<br><b>0,00%</b> | Gnsn.<br>Chokpåkørsler<br><b>0,25</b> |           |

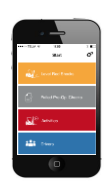

- Gå til "Mobil indstillinger".
- Opret en 4-ciffret pinkode.
- > Tryk Gem

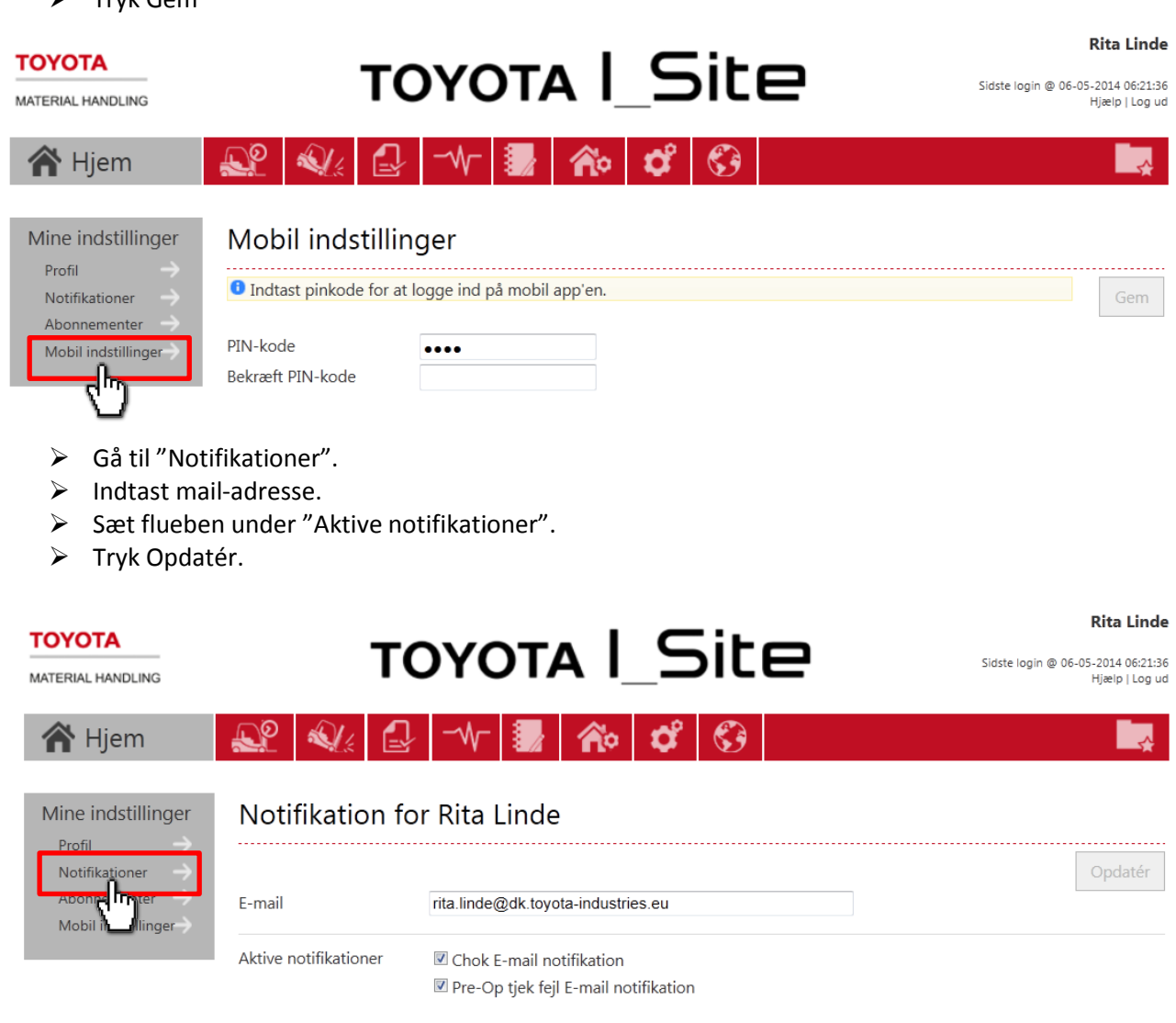

### Automatisk notifikation

Denne funktionalitet gælder for maskiner, der er udstyret med DHU2.

Her kan du oprette en notifikation, som gør, at du får øjeblikkelig besked, når et chok lockout indtræffer på din iPhone.

For at benytte denne funktion, skal iPhone notifikation være koblet til på din iPhone. Det kan du tjekke under Indstillinger / Meddelelsescenter.

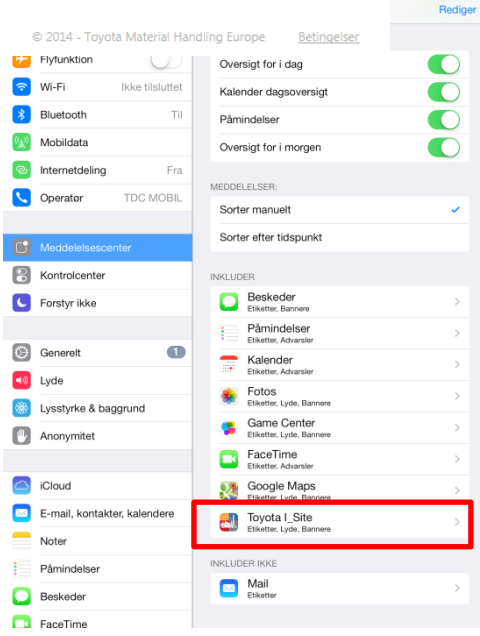

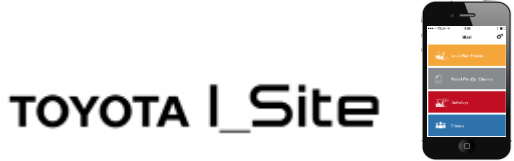

Så er du klar til at gå i gang – rigtig god fornøjelse!

| •••• TELIA 🔹 15:0:<br>TOYOTA         | Site       |
|--------------------------------------|------------|
| Enter Username<br>Enter 4-Digit Code |            |
| Log<br>Terms of Use                  | in<br>Help |
|                                      |            |
|                                      |            |